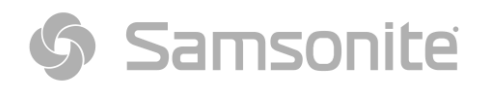

# GENERACIÓN DE CUPONES DE EMPLEADO

GUÍA RÁPIDA

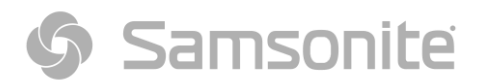

Paso 1.

Ingresar a la dirección <u>http://34.211.247.252:8080/</u>.

| Samsonil | te  |
|----------|-----|
| Usuario  |     |
| Clave    |     |
| Rol      |     |
| rol_demo | ~   |
| Log      | gin |

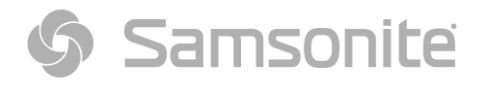

#### Paso 2.

Ingresar número de RUT y contraseña de ISSA.

| Samson   | nite  |
|----------|-------|
| Usuario  |       |
| 15332095 |       |
| Clave    |       |
| •••••    |       |
| Rol      |       |
| rol_demo | ~     |
|          | Login |

Paso 3.

Seleccionar la opción a la izquierda llamada "Generar cupón".

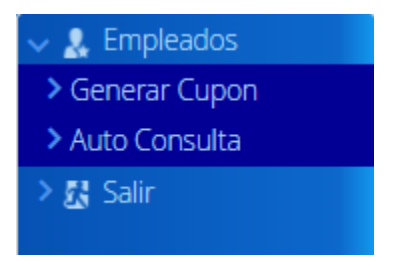

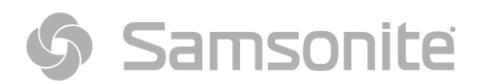

#### Paso 4.

Dar **doble click** en el cupón deseado.

| Id | Nombre                                 | Cod Promo Asoc | Tipo Medio | Tipo Cliente | Fecha Desde | Fecha Hasta |
|----|----------------------------------------|----------------|------------|--------------|-------------|-------------|
| 17 | Desc Empleados Tienda 40% 2019-2020    | 1.144          | Virtual    | Nominativo   | 03/10/2020  | 31/10/2020  |
| 18 | Desc Empleado E-commerce 50% 2019-2020 | 1.145          | Virtual    | Nominativo   | 03/10/2020  | 31/10/2020  |
| 19 | DXERsc Empleado tienda 2020-2021       | 1.147          | Fisico     | Nominativo   | 01/11/2020  | 31/10/2021  |

### Paso 5.

Dar click en el botó generar cupón.

|                                                                           | Nombre (*)                          |                                     |                   |              |                       |               | Código Promoción Asociada |                        |     |
|---------------------------------------------------------------------------|-------------------------------------|-------------------------------------|-------------------|--------------|-----------------------|---------------|---------------------------|------------------------|-----|
| C Desc Empl<br>Fecha Desde<br>10/3/<br>Tipo Medio<br>Virtual<br>Maximo ve | Desc Empleados Tienda 40% 2019-2020 |                                     |                   |              |                       |               | 1144: Desc Empleados Tier |                        | IT  |
|                                                                           | Fecha Desde (*)                     | Fecha Hasta (*)                     |                   |              |                       | Días Vigencia |                           |                        |     |
|                                                                           | 10/3/20                             | 10/3/20                             |                   | 10/31/20     |                       |               | 0                         |                        |     |
|                                                                           | Tipo Medio                          | Medio                               |                   | Tipo Cliente |                       |               | Plantilla diseño          |                        |     |
|                                                                           | Virtual                             | ~                                   | Nominativo 🗸      |              | Tienda Coupon Default |               |                           |                        |     |
|                                                                           | Maximo veces aplicar/er             | Maximo veces aplicar/entregar cupon |                   |              |                       |               |                           |                        |     |
|                                                                           | Máximo Trans Aplicar                | Máx Ve                              | Máx Veces Aplicar |              | Máx Veces Entreg      |               | r                         | Máx Veces Ent. x Clier | nte |
|                                                                           |                                     | 4                                   |                   |              | 0                     |               |                           | 0                      |     |

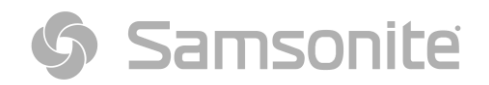

Paso 6.

Presentar el cupón generado y descargado en tienda.

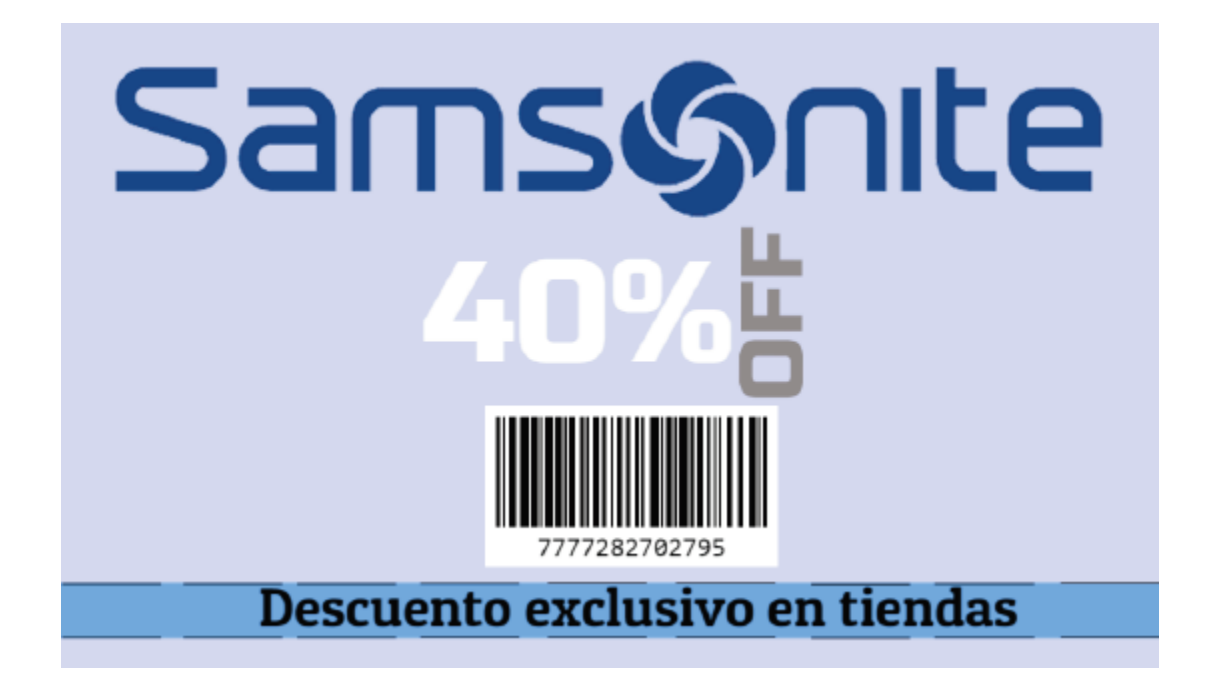

Pasos opcionales.

En el menú de la izquierda Auto Consulta se pueden revisar los saldos, las transacciones y los cupones generados.

| uenta Corriente Emp | leado: 15 | 5332095         |                 | G |
|---------------------|-----------|-----------------|-----------------|---|
| Monto Inicial       |           | Saldo           | Veces uso       |   |
| 1.638.000           |           | 1.191.844       | 13              |   |
| Fecha Desde (*)     |           | Fecha Hasta (*) | tipo activacion |   |
| 9/1/20              |           | 8/31/21         | POS             | ~ |
| Plan de incentivos  |           | Código Tarjeta  | Estado (*)      |   |
|                     | ~         | 9787481331946   | Activo          | ~ |

## Samsonite

| Fecha movimiento     | Tipo Movimiento  | Monto movimiento | Tienda | Código de Autorización |
|----------------------|------------------|------------------|--------|------------------------|
| 09-oct-2020 1:10:49  | uso (decrementa) | 50.000           | 6      | 100919287889           |
| 13-oct-2020 16:15:47 | uso (decrementa) | 48.000           | 6      | 101382802890           |
| 13-oct-2020 21:21:59 | uso (decrementa) | 35.000           | 6      | 101373805891           |
| 16-oct-2020 17:24:51 | uso (decrementa) | 5.994            | 115    | 101618900892           |
| 19-oct-2020 16:05:00 | uso (decrementa) | 12.594           | 115    | 101912209893           |
| 21-oct-2020 14:12:31 | uso (decrementa) | 40.000           | 6      | 102113096894           |
| 21-oct-2020 15:58:35 | uso (decrementa) | 8.274            | 115    | 102196100895           |

| Tipo Cupón                                 | Código Corto  | Fecha Desde | Fecha Hasta | Estado    |
|--------------------------------------------|---------------|-------------|-------------|-----------|
| 17: Desc Empleados Tienda 40% 2019-2020    | 7777034570207 | 03/10/2020  | 31/12/2021  | No Activo |
| 18: Desc Empleado E-commerce 50% 2019-2020 | 7777046409533 | 03/10/2020  | 31/12/2021  | Activo    |
| 17: Desc Empleados Tienda 40% 2019-2020    | 7777059137904 | 03/10/2020  | 31/12/2021  | No Activo |
| 17: Desc Empleados Tienda 40% 2019-2020    | 7777067768916 | 03/10/2020  | 31/12/2021  | No Activo |
| 17: Desc Empleados Tienda 40% 2019-2020    | 7777075255668 | 03/10/2020  | 31/10/2020  | No Activo |
| 17: Desc Empleados Tienda 40% 2019-2020    | 7777088006660 | 03/10/2020  | 31/10/2020  | No Activo |
| 17: Desc Empleados Tienda 40% 2019-2020    | 7777091314851 | 03/10/2020  | 31/10/2020  | No Activo |

Cualquier duda o aclaración, favor de contactar al Help Desk local.